# **CUT CONTOURS**

This document describes how to:

- Create cut contours in Adobe Illustrator<sup>®</sup> CS6
- Set up contour cutting in Fiery XF
- Set up ESKO i-cut for \*.cut and \*.ai files generated in Fiery XF
- Send cut files to the cut computer

For information on using print-and-cut devices, see the Fiery XF online user manual.

### Preparing cut contours in Adobe Illustrator® CS6

Adobe Illustrator provides a number of methods for generating cut contours. Use the tools that you are most comfortable with to draw contours around your image(s). If you are cutting around a vector image, you can use the vector contours to create your outline. You can also import cut contours that were created in a different application, such as Adobe Photoshop<sup>®</sup>.

It is important to align the cut contours to the print image when combining print-and-cut information from multiple sources. By aligning cut contours, you can prevent incorrect registrations during the cutting process.

The quality of your cut contours directly affects the cutting results, so it is a good idea to carefully inspect your work before sending it to Fiery XF.

Good cut contours are smooth vector lines that wrap perfectly around both simple and complex areas without any unnecessary details. Cut contours should always contain the smallest amount of data necessary to produce the result that you are trying to achieve.

Poor cut contours contain thousands of tiny movements that reduce the performance and quality of the cutting process. They are often the result of a raster-to-vector conversion. They may also contain poor registration in critical areas, stray points, unnecessary paths, and paths that overlap each other. If you are using a bitmap-to-vector conversion tool to create cut contours, make sure that you check the result and perform the necessary clean-up before sending the file to Fiery XF.

To set up cut contours in Illustrator, you must:

- Create a separate layer for the cut contour
- · Assign a stroke thickness and a spot color to the cut contour

TO CREATE THE CUT CONTOUR LAYER AND ASSIGN A SPOT COLOR TO THE CUT CONTOUR

- 1 Open your vector art work in Adobe Illustrator, and click Select All.
- 2 Press <cmd> + <C> to copy the content of the layer to the clipboard.
- 3 Make a new layer and name it "Cut Contour".
- 4 Keep the cut contour layer selected, and press <Shift> + <cmd> + <V> to paste the contents of the clipboard.

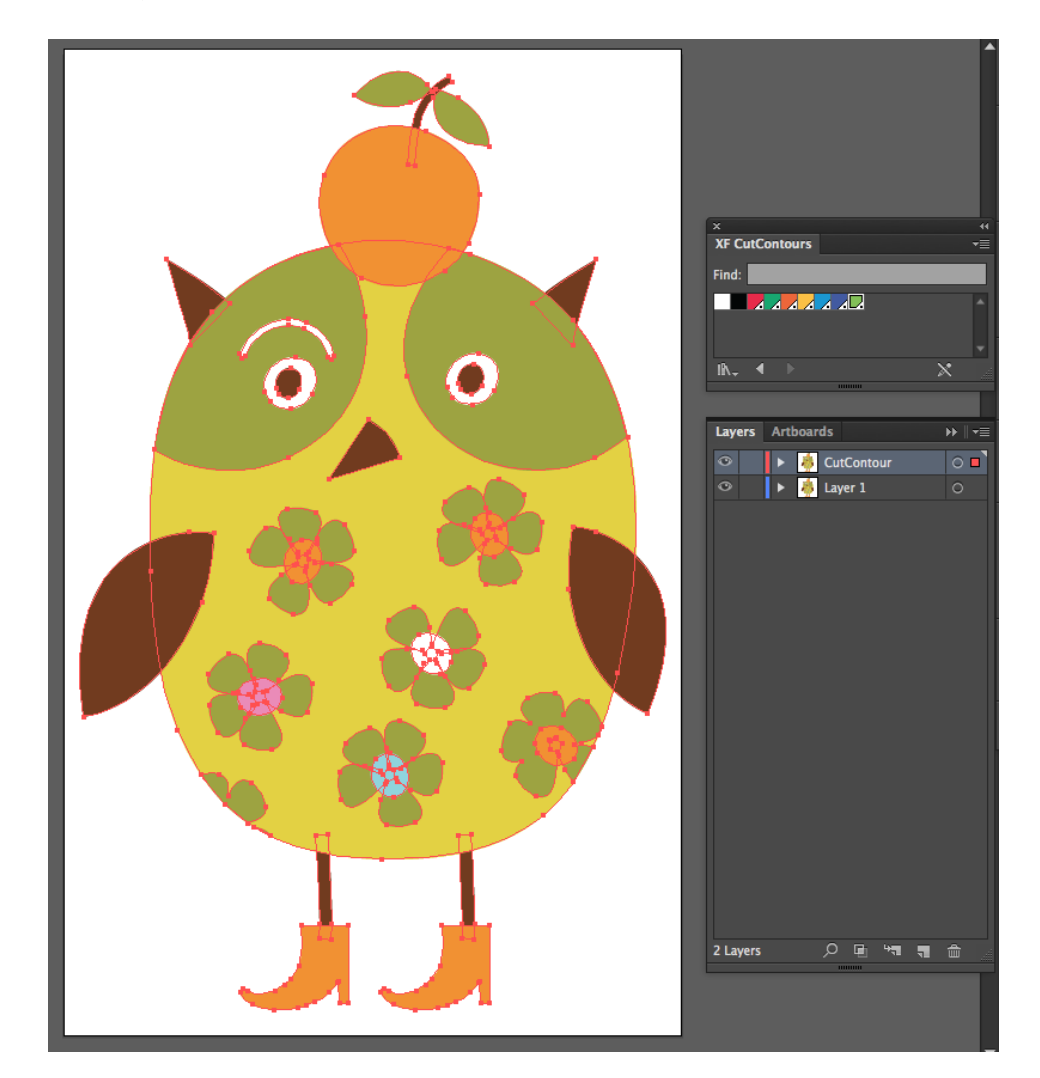

5 Switch the visibility of layer1 to Off.

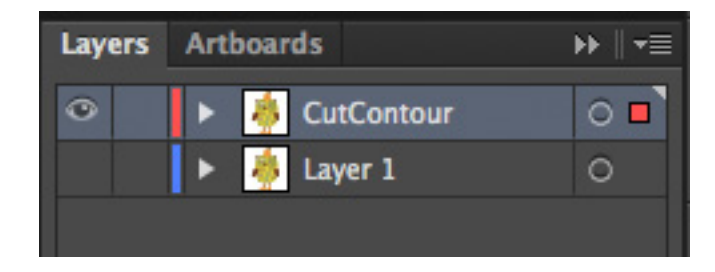

6 Open Pathfinder and click Unite to make sure you have a closed contour.

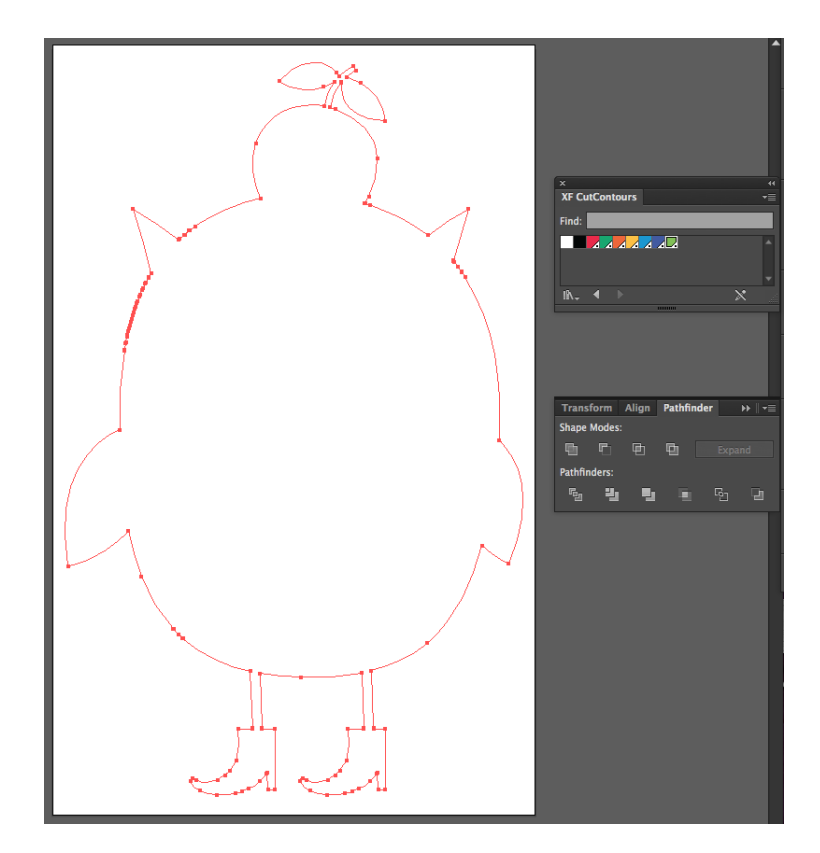

7 Enter a stroke thickness of 0.25pt.

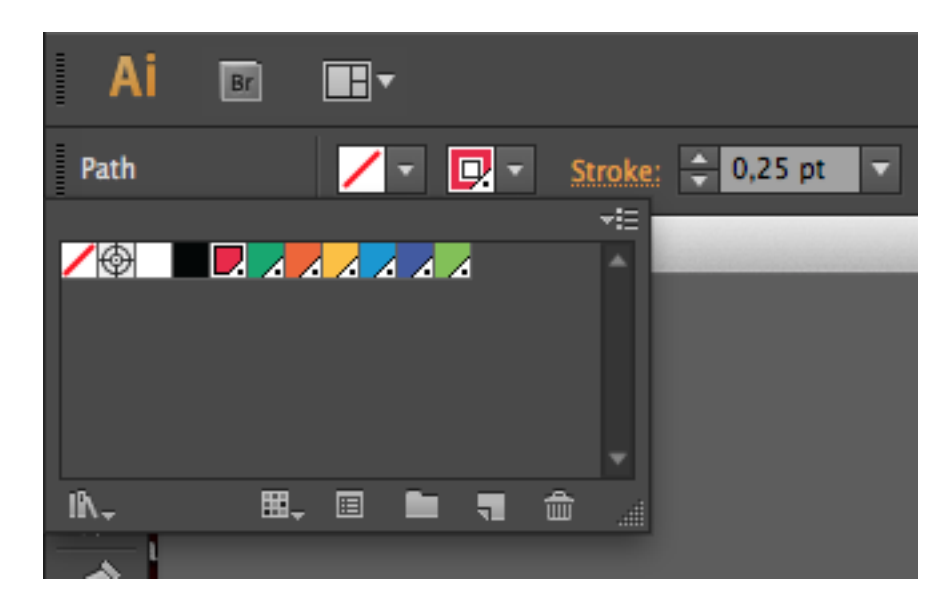

#### 8 Select a stroke color, and set the fill color to None.

Fiery XF uses spot colors to identify cut contours. It is useful to define spot colors for the most commonly used cut contour names and to save them in a custom swatch library. The following default names are supported in Fiery XF:

- Regmark
- Crease
- Kiss Cut
- Laser Cut
- Pen plot
- Router Cut
- Score
- Through Cut
- CutContour
- Die line

When the print file is imported into Fiery XF, the cut contours are extracted from the EPS or PDF file to generate the cut path information.

You can also define custom spot colors to describe cut paths and add them to the list of default names in Fiery XF. For more information, see "Setting up contour cutting in Fiery XF" on page 5.

9 Open Attributes and select Overprint Stroke.

- 10 Switch the visibility of Layer1 back on.
- 11 On the File menu, click Save As, and save the file to EPS or to PDF format.

If you save to EPS, make sure to save the file with PostScript language level3.

If you choose PDF, select the "Preserve Illustrator Editing Capabilities" check box in the Save Adobe PDF dialog box.

### Setting up contour cutting in Fiery XF

#### TO CREATE A WORKFLOW FOR CONTOUR CUTTING IN FIERY XF

1 Make sure that the Fiery XF server is running, start the Fiery XF client and open System Manager.

You need administrative rights to open System Manager.

2 Create a workflow for contour cutting.

Fiery XF provides some workflow templates especially for contour cutting.

• Contour Cutting

For all plotters supported by the Cut Server Option, and all i-cut-driven devices.

• Zund Cut Center Connectivity

Supports all Zund G3/S3 devices and enables direct communication through the network to the ZCC software.

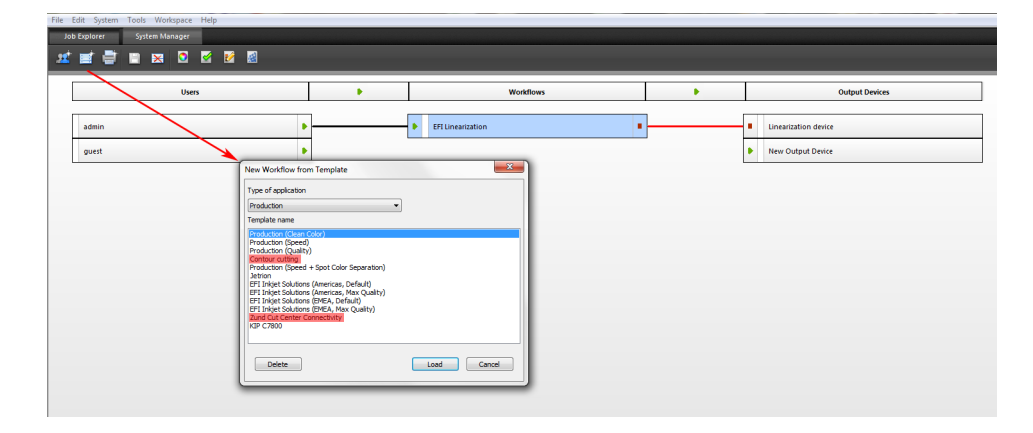

By default, both templates are set up to process jobs using the Adobe PostScript 3 Engine (CPSI). CPSI is necessary to print jobs with cut contours.

If desired, you can change the workflow setting to use the Adobe PDF Print Engine (APPE). APPE has certain advantages over CPSI when printing PDF or composite jobs. If APPE is selected and you print a job that contains cut contours, the print engine switches automatically to the following setting:

- CPSI (Fiery XF 6.2)
- FAST RIP (Fiery XF 6.2 for proServer)

For more information on the use of print engines in Fiery XF, see the Fiery XF online help.

If you prefer to create your own contour cutting workflow, it is recommended that you make the following settings in System Manager:

- On the Workflow tab, open the Preview pane, and set the preview to 72 dpi.
- On the Workflow tab, open the Speed pane, and set the RIP resolution to "High quality".
- On the File tab, open the PS/EPS/PDF pane, and set in-RIP separation to "Force".
- 3 On the Finishing tab, open the Cut pane, and select the cut device. Then, make the following settings, as appropriate:
  - Cut marks color

Cut marks can be difficult to detect on some media types. The available settings let you print cut marks in a color that is best suited to the color of your media.

White cut marks ensure that the cutter's optical sensor can correctly detect cut marks on non-white media. To print white cut marks, you require a printer with white ink and a cutter that is supported in the Cut Marks option. White cut marks are previewed in light gray.

Note that you cannot print white cut marks by selecting white as the line color in the color selector window.

Print between layout elements

This setting is required if i-cut is your device manufacturer and you want to output your jobs as nestings or step & repeats. Selecting the check box ensures that additional marks are placed between the elements of a nesting or a step & repeat job.

• Bleeding

The default setting is 0.

This setting should be applied only to level1 cut contours that are based on the bounding box. Applying a bleed value to level 2 cut contours that have been created in pre-press could cause the cut contours to be cut off.

Entering a value changes the size of the bounding box that is used to generate the cut file. The size of the bounding box increases if you select "Add frame". It decreases if you select "Cut image".

It can be useful to enter a bleed value for "Cut image" to remove bleed that was defined in the artwork.

Export path

Select the folder to which the cut files are exported.

If you output cut data to a Zund G3/S3 device, you can set up an IP network connection.

• Contour cutting

Define the cut contour.

- The check box "Extract contour path from EPS/PDF" defines what information is used to generate the cut data.
- Different contour sources and cutting methods are available, depending on the selected cutting device. You can also cut a job according to its PDF box. By default, the bounding box is used, The following page size definitions are available: bounding box, crop box, bleed box, art box, trim box. In the "Contour source" column of the contour colors table, click "Bounding Box", and select a page size definition from the drop-down list box. In the "Method" column, double-click the selected item. Then, click the down arrow and click a different cutting method.
- If no spot color is available for level 2 cut contours, the bounding box is used to generate the cut data.
- A scissor sign in front of a color indicates cut contours. If the job contains spot colors for cut contours, select the check box to ensure that Fiery XF recognizes them as contour colors to be extracted as cut data. Cut contours are not printed.

You can also add custom contour colors.

### TO ADD CUSTOM CONTOUR COLORS

- 1 Make the following settings on the Cut pane.
  - For i-cut devices
    - Click the "+" button to add a custom cut contour color.

| Pen Plot     Register     Standard       Router Cut     Register     Standard       Score     Register     Standard       Through Cut     Register     Standard       CutContour     Register     Standard       Die line     Register     Standard       Cutter     Register     Standard       Cutter     Register     Standard       Cutter     Register     Standard |    | Plode    | Method   | Contour source        |
|----------------------------------------------------------------------------------------------------|----|----------|----------|-----------------------|
| Router Cut     Register     Standard       Score     Register     Standard       Through Cut     Register     Standard       CutContour     Register     Standard       Die line     Register     Standard       Cutter     Register     Standard       CutHole     Register     Standard                                                                                | 1  | Standard | Register | Pen Plot              |
| Score     Register     Standard       Through Cut     Register     Standard       CutContour     Register     Standard       Die line     Register     Standard       Cutter     Register     Standard       CutHole     Register     Standard                                                                                                    | 1  | Standard | Register | Router Cut            |
| Through Cut     Register     Standard       CutContour     Register     Standard       Die line     Register     Standard       Cutter     Register     Standard       CutHole     Register     Standard                                                                                                    | 1  | Standard | Register | Score                 |
| CutContour     Register     Standard       Die line     Register     Standard       Cutter     Register     Standard       CutHole     Register     Standard                                                                                                    | 1  | Standard | Register | Through Cut           |
| Die line Register Standard<br>Cutter Register Standard<br>CutHole Register Standard                                                                                                    | 1  | Standard | Register | CutContour            |
| Cutter Register Standard<br>CutHole Register Standard                                                                                                    | /= | Standard | Register | Die line              |
| CutHole Register Standard                                                                                                    | /  | Standard | Register | Cutter                |
|                                                                                                    |    | Standard | Register | CutHole               |
| Enter spot color name Register Standard                                                                                                    | /  | Standard | Register | Enter spot color name |
|                                                                                                    | +  |          |          |                       |

- Select a method for each contour source.

Defining the correct method for each contour source enables Fiery XF to create different layers of cut data to send to the i-cut-driven device.

Click on the method for a contour source to edit it. A drop-down list box with predefined methods is displayed.

| Contour source | Method                                                    | Mode       |     |
|----------------|-----------------------------------------------------------|------------|-----|
| crease         | Regmark                                                   | Standard   |     |
| Kiss Cut       | Regmark                                                   | Standard   | /   |
| Laser Cut      | Regmark                                                   | Standard   |     |
| Pen Plot       | Regmark                                                   | Standard   | - Z |
| Router Cut     | Regmark                                                   | Standard   | 1   |
| Score          | Regmark                                                   | Standard   | /=  |
| Through Cut    | Regmark                                                   | Standard   |     |
| CutContour     | Regmark                                                   | Standard   | 1   |
| Die line       | Regmark                                                   | Standard   | 1   |
| Cutter         | Regmark                                                   | ➡ Standard | 1-  |
|                | Regmark<br>Laser Cut<br>Pen Plot<br>Score<br>User defined | -          | +   |

If the method you want to use is not listed, click User defined to create one. The Custom cut methods dialog box opens.

|                                                            | Contour colors:                    |                                          |                                              |     |
|------------------------------------------------------------|------------------------------------|------------------------------------------|----------------------------------------------|-----|
| Custom cut methods                                         | Contour source                     | Method                                   | Mode                                         | = ^ |
| Method name A<br>RouterCut                                 | Kiss Cut<br>Laser Cut<br>Pen Plot  | Regmark<br>Regmark<br>Regmark<br>Regmark | Standard<br>Standard<br>Standard<br>Standard |     |
| Die Cut<br>Cut Hole<br><u>Enter custom cut method name</u> | Router Cut<br>Score<br>Through Cut | Regmark<br>Regmark<br>Regmark            | Standard<br>Standard<br>Standard             |     |
| •                                                          | Die line<br>Cutter                 | Regmark<br>User defined                  | Standard<br>Standard<br>Standard             | 1.  |
| OK Cancel                                                  |                                    |                                          | -                                            | +   |

Click the "+" button to add a new row to the table. Then, enter the name of the custom contour cut method by overwriting "Enter custom cut method name". Click the "+" button again to confirm, and then click OK. (If the OK button is not available, select a different cut contour in the list and then reselect the new cut contour.)

The new cut contour method is added to the list of contour sources.

| Contour source | Method      | Mode     |   |
|----------------|-------------|----------|---|
| Bounding Box   | ThruCut     | Standard | / |
| Regmark        | Regmark     | Standard | 1 |
| Crease         | Crease Cut  | Standard | 1 |
| Kiss Cut       | KissCut     | Standard | / |
| Laser Cut      | Laser Cut   | Standard | 1 |
| Pen Plot       | Pen Plot    | Standard | 1 |
| Router Cut     | RouterCut   | Standard | 1 |
| Score          | Score       | Standard | 1 |
| Through Cut    | ThruCut     | Standard | 1 |
| CutContour     | Cut Contour | Standard | 1 |

Repeat the process for all your standard contour sources.

• For Zünd devices

With Zünd G3/S3 types of plotters, you can select any standard method, as defined by the device manufacturer. Click on the method for a contour source to display a drop-down list box with predefined methods, and click the method you want to use.

| Kiss Cut<br>Laser Cut<br>Pen Plot | Register                                                                                                    | Standard 🥒  |
|-----------------------------------|----------------------------------------------------------------------------------------------------|-------------|
| Laser Cut<br>Pen Plot             |                                                                                                    |             |
| Pen Plot                          | Register                                                                                                    | Standard 🥒  |
|                                   | Register                                                                                                    | Standard 🥒  |
| Router Cut                        | Register                                                                                                    | Standard 🥒  |
| Score                             | Register                                                                                                    | Standard 🥒  |
| Through Cut                       | Register                                                                                                    | Standard 🥒  |
| CutContour                        | Register                                                                                                    | Standard 🥒  |
| Die line                          | Register                                                                                                    | Standard 🥒  |
| Cutter                            | Register                                                                                                    | 🔹 tandard 🥒 |
| CutHole                           | Register                                                                                                    | tandard 🥒   |
| aterial information               | Route<br>Final Action<br>Revel-cut<br>V-cut<br>Draw<br>Crease<br>Route<br>Engrave<br>Drill<br>Punch<br>Score | - +         |

In the "Mode" column, double-click "Standard". Then, click the down arrow and click a mode (optional). The mode affects speed and quality. The speed setting ensures that the printout is cut as quickly as possible, but it may not be exact. With the quality setting, the cut is more precise, but it takes longer.

Advanced settings are available for some cutting methods. Click the blue pen button to open the Advanced contour settings dialog box. You can change the line length, the bit diameter, the grooving angle, and the z depth.

### Setting up ESKO i-cut for \*.cut and \*.ai files generated in Fiery XF

In the i-cut software, make sure that the check box "Move to (0.0) after Import" is cleared.

Failing to do this will result in the position of the cut marks/camera marks being offset with the cut contours.

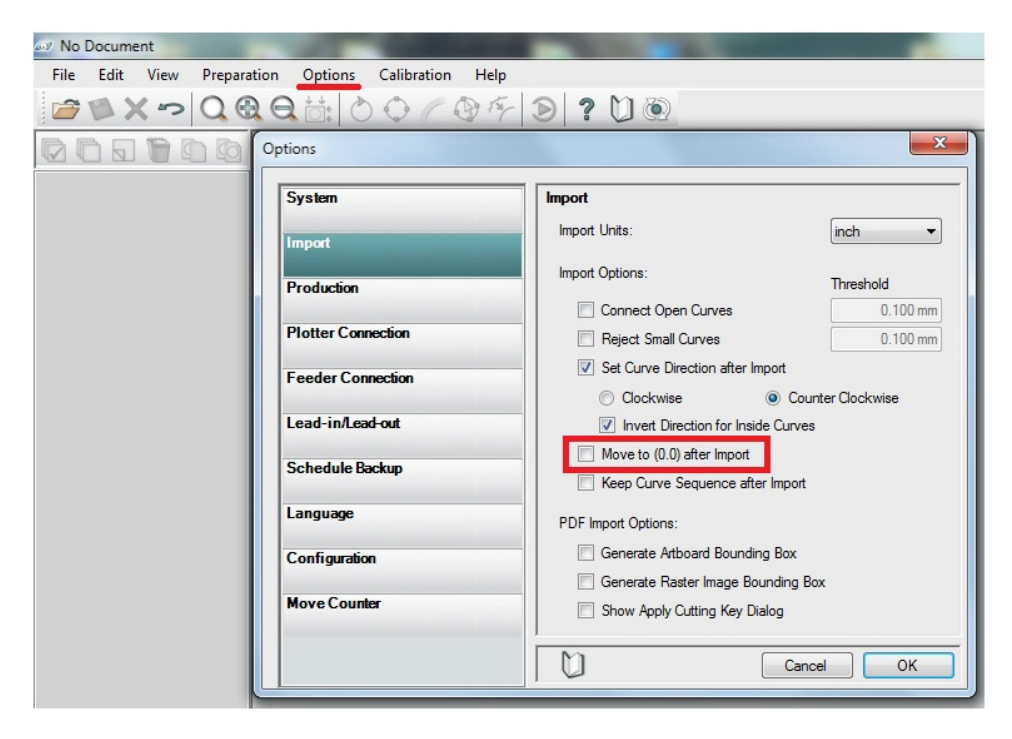

## Sending cut files to the cut computer

To write cut files to the computer that is running the cut software, Fiery XF must have write access.

The following procedure is for computers that are on the same subnet but not on a domain.

### TO ALLOCATE WRITE ACCESS

#### 1 Create a shared folder on the computer that is running the i-cut software.

Make sure that the folder is shared and that the group "Everyone" has full control. In the example below, the shared folder is Win7\_XF\_6.0 and the user is named EFI.

| ¥ Win7_XF_6.0 (\\10.64.44.67) (Z:) Properties                                                                                                    | Advanced Security Settings for Win7_XF_6.0 (\\10.64.44.67) (Z:)                                                                                                    |
|----------------------------------------------------------------------------------------------------|----------------------------------------------------------------------------------------------------|
| General Security Previous Versions Customize                                                                                                    | Permissions Auditing Owner Effective Permissions                                                                                                    |
| Object name: Z:\                                                                                                    | To view details of a permission entry, double-click the entry. To modify permissions, click Change Permissions.                                                                                                    |
| Group or user names:                                                                                                    | Object name: Z·\                                                                                                    |
| A. Everyone<br>A. SYSTEM                                                                                                    | Pemission entries:                                                                                                    |
| EFI (RENAME-ME\EFI)                                                                                                    | Type Name Permission Inherited From Apply To                                                                                                    |
| Administrators (HENAME-ME VAlministrators)       To change permissions, click Edit.       Permissions for EFI       Allow       Deny       Modify       Y       Pead       V       Fead       Y | Allow         EFI (RENAME-ME\SEFI)         Full control         cond inherited>         This folder, subfolders and           Allow         Everyone         Full control         cond inherited>         This folder, subfolders and           Allow         Administrations (RENAME         Full control         cond inherited>         This folder, subfolders and           Allow         Administrations (RENAME         Full control         cond inherited>         This folder, subfolders and           Allow         SYSTEM         Full control         cond inherited>         This folder, subfolders and |
| Vite Special permissions  For special permissions or advanced settings,  click Advanced. Learn about access control and permissions OK Cancel Apply                                             | Change Permissions Change Permissions from this object's parent Managing permission entries OK Cancel Apply                                                                                                    |

2 In Fiery XF, type the path name of the shared folder as \\IP\_Address\ShareName.

You do not need to map the drive from the Fiery XF side. Click Browse, and type the path name in the Folder name edit box.

| Browse For Folder                                                                                                    |     |
|----------------------------------------------------------------------------------------------------|-----|
| Select Export Folder                                                                                                    |     |
| <ul> <li>Desktop</li> <li>Libraries</li> <li>Admin</li> <li>S Computer</li> <li>Network</li> <li>EFI Downloads</li> <li>XF_Licenses</li> </ul> |     |
| Folder:         \\10.64.44.67\Win7_XF_6.0           Make New Folder         OK         Cancel                                                  | .41 |

### 3 Click OK.

When you click OK, you are asked for login credentials for the shared folder. Enter a valid user name and password for the computer with the i-cut software.

The export path is displayed in Fiery XF as shown below:

| ut data export            |       |        |
|---------------------------|-------|--------|
| Export path               |       |        |
| \\10.64.44.67\Win7_XF_5.0 |       | Choose |
| O IP network              |       |        |
| IP address:               | Port: |        |
|                           | 0     | Test   |

- 4 Exit the Fiery XF client and stop the server.
- 5 Right-click the Fiery XF Control icon, and click Fiery XF Server Conguration.

The Windows Services dialog box opens.

6 In the list, double-click EFI XF Server to open the Properties dialog box.

7 On the Log On tab, set the Fiery XF server service to log in with the same user name and password as an authorized user on the computer that is running the i-cut software.

| ieneral Log On Reco                    | overy Dependencies         |        |
|----------------------------------------|----------------------------|--------|
| Log on as:                             |                            |        |
| Local System accou Allow service to in | nt<br>nteract with desktop |        |
| This account:                          | .\efi                      | Browse |
| Password:                              | •••••                      |        |
| Confirm password:                      | •••••                      |        |
|                                        | account for on options.    |        |
|                                        |                            |        |

- 8 Click OK.
- 9 Restart the Fiery XF server and the Fiery XF client.